## WEB予約申し込み方法について

| 健康診断 · 人間 ドックを<br>受けたい            |                                                                 |
|-----------------------------------|-----------------------------------------------------------------|
| 健診予約(クリニック)                       | ● 健診予約(クリニック)                                                   |
| ▶ Web予約<br>※クリニックの空き状況もご確認いただけます。 | <ul><li>&gt;&gt;&gt;約</li><li>&gt;&gt;</li><li>◆ 電話予約</li></ul> |
| ● 電話予約                            | ● メール予約                                                         |
| ▶ メール予約                           | ● 変更・キャンセル                                                      |
| ▶ 変更・キャンセル                        | ▶ 健診メニュー                                                        |

### その他健康保険組合 ご加入の方をクリニックしてください。

#### 空き状況を確認してから、予約できるようになりました。

| 空き状況を               | を確認して予約          |
|---------------------|------------------|
| 協会けんぽ ご加入の方         | その他の健康保険組合 ご加入の方 |
| 団体申し込み(健診担当者様による予約) |                  |
|                     | Ť.               |

## 人間ドック クリックをお願いいたします。

| 1.4.7 8 8 | 水 |
|-----------|---|

#### ■健診区分指定

希望する健診内容を選択してください。

#### <その他の健康保険組合 ご加入の方>

| 定期健康診断・特定健康診査                                       | 人間ドック                                                                                       |
|-----------------------------------------------------|---------------------------------------------------------------------------------------------|
| 定期健康診断・雇入時健康診断・特定業務従事者の健康診断・海外<br>派遣労働者の健康診断・特定健康診査 | KKCドック、KKCドック胸部CTコースなど、お客様のニーズ<br>に合わせたコースが選択できます。                                          |
| ※定期健康診断・特定健康診査とは?                                   | ※人間ドックとは?                                                                                   |
| 生活習慣予防健診                                            | オプション検査                                                                                     |
| 定期健康診断項目に、 胃部検査・腹部超音波検査などの各種検査を<br>加えた健康診断です        | ライフスタイルや個性に応じて選択することのできるオーダーメイ<br>ドの検査です。がん、生活習慣病、感染症やアンチエイジングま<br>で、さまざまなオプション検査をご用意しています。 |
|                                                     | ※オプション検査とは?                                                                                 |

※生活習慣予防健診とは?

クリニックをタグから選択頂き、右側人間ドックをタグから選択してください。 その後、スケジュール表から日時を選択しクリックしてください。

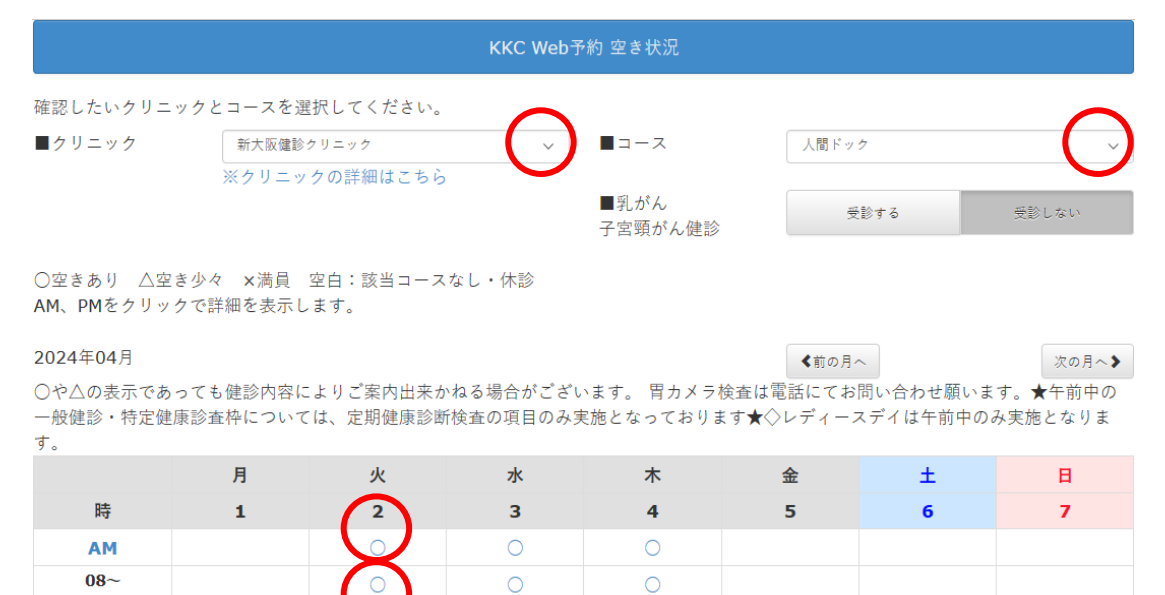

### ログイン画面に移行致しますので、初めての方は下にスクロールしてください。

KKC Web予約 ログイン

| ユーザーを登録がお済み<br>「Webユーザー登録」<br>健診担当者様による予約<br>数名の予約が可能となり | の方<br>が未登録の場合は、『はじめて利用される方』へお進みください。<br>の場合は、健診担当者様のみ「Webユーザー登録」の手続きをおこなっていただき<br>ます。 | 、予約へお進みいただくと、複                                                                 |
|----------------------------------------------------------|---------------------------------------------------------------------------------------|--------------------------------------------------------------------------------|
| ■ログイン丨Dを入力し                                              | てください                                                                                 |                                                                                |
|                                                          | ログインID                                                                                |                                                                                |
| パスワードを入力して                                               | ください                                                                                  |                                                                                |
|                                                          | パスワード                                                                                 |                                                                                |
|                                                          |                                                                                       | www.kic.bashbice<br>● cyher[Tust]<br>9959(70番=<br>2024-02-15 1544 JJT<br>ログイント |

※ドメイン指定受信にて「@kkc-healthcare」と「@mars-tohken.co.jp」からのメールを受け取れるように設定してください。 「mtsplf@mars-tohken.co.jp」から、Web問診のご案内メールを送付いたします。

#### はじめて利用される方→ を選択

T O P 画面に戻る

### はじめての方はWEBユーザー登録をお願いいたします。終了後 『次へ』を選択

| Webユーザー登録                                                                 |                                   |  |
|---------------------------------------------------------------------------|-----------------------------------|--|
| ■WebユーザーID                                                                | WebユーザーID                         |  |
|                                                                           | 〜<br>※50文字以内でご自由に設定ください。例:メールアドレス |  |
| ■受診者様の基本情報(個人のお名前でご登録ください)                                                |                                   |  |
| お名前(姓)                                                                    | お名前(姓)                            |  |
| お名前(名)                                                                    | お名前(名)                            |  |
| フリガナ (姓)                                                                  | フリガナ (姓)                          |  |
| フリガナ(名)                                                                   | フリガナ (名)                          |  |
| 性別                                                                        | 男女                                |  |
| 生年月日                                                                      | 年 🗸 月 🗸 日 🗸                       |  |
| メールアドレス                                                                   | メールアドレス                           |  |
| ※確認のため同じメールアドレスを入力してください。                                                 |                                   |  |
|                                                                           | メールアドレス (確認)                      |  |
| ※登録後、自動配信メールが届きますので、ドメイン指定受信にて、@kkc-healthcare.jpからのメールを受け取れるように設定してください。 |                                   |  |
| ■ログインパスワード ※英数字混在で8                                                       | 3文字以上                             |  |
|                                                                           | パスワード                             |  |
| ※確認のため同じパスワードを入力してください。                                                   |                                   |  |

#### 健康保険組合やその他情報の入力をお願いいたします。※保険証情報は必ず必要です。

## 登録したログインID、パスワードを入力頂き、ログインしてください。

C Web予約 ログイン

| ユーザーを登録がお済みの方                                                                                                    |
|----------------------------------------------------------------------------------------------------|
| 「Webユーザー登録」が未登録の場合は、『はじめて利用される方』へお進みください。<br>健診担当者様による予約の場合は、健診担当者様のみ「Webユーザー登録」の手続きをおこなっていただき、予約へお進みいただくと、複<br>数名の予約が可能となります。 |
| ■ログイン丨Dを入力してください                                                                                                    |

|            | ログインID                                                |                                                                                     |
|------------|-------------------------------------------------------|-------------------------------------------------------------------------------------|
| パスワードを入力して | ください                                                  |                                                                                     |
|            | $\mathcal{A} \triangleleft \mathcal{D} = \mathcal{K}$ |                                                                                     |
|            |                                                       |                                                                                     |
|            |                                                       | www.kkc-heathice<br>wetwork the<br>second the<br>9099DLTHEE<br>2024-02-15 10:44 JBT |
|            |                                                       | ログイン♪                                                                               |
|            |                                                       |                                                                                     |

※ドメイン指定受信にて「@kkc-healthcare」と「@mars-tohken.co.jp」からのメールを受け取れるように設定してください。 「mtsplf@mars-tohken.co.jp」から、Web問診のご案内メールを送付いたします。

# 予約登録に進むをクリックしてください。

| 郵便番号<br>※ハイフン <b>(-)</b> をつけて入力してください。 | (例:123-4567)                   |     |
|----------------------------------------|--------------------------------|-----|
| 住所<br>住所1(都道府県)                        |                                |     |
| 住所2(市区群町村 番地)                          |                                |     |
| 住所3(ビル・マンション名等)                        |                                |     |
| 電話番号<br>※ハイフン <b>(-)</b> をつけて入力してください。 | ビル・マンション名等<br>(例:123-456-7890) |     |
| ■案内(事前送付物)送付先                          | 会社自宅                           |     |
| 登録は以上です。<br>次ページで内容確認を行ってください。         |                                |     |
| ユーザー登録内容を変更された方は、必ず確認マ                 | ポタンを押下してください。                  |     |
| <b>≮</b> 戻る                            | 予約登録へ進む♪                       | 確認♪ |

### 健保・会社からの案内で~を選択

|                                  | 予約登録                                   |                           |
|----------------------------------|----------------------------------------|---------------------------|
| ■予約区分<br>予約区分を選択し、「次へ進む」でお進みください | o                                      |                           |
| 全額自費で受診される方                      | 健保・会社からの案内で<br>受診される方<br>(全額または一部補助あり) | (建設担当者様による予約<br>(複数名予約可能) |
| <b>《</b> 戻る                      |                                        | 次へ進む♪                     |

## 人間ドックを選択し、次へ進むを選択

#### ■健診区分指定

| 希望する健診内容を選択してください。                                              |                                                                                                    |
|-----------------------------------------------------------------|----------------------------------------------------------------------------------------------------|
| 定期健康診断・特定健康診査                                                   | 人間ドック                                                                                                  |
| 定期健康診断・雇入時健康診断・特定業務従事者の健康診断・海外<br>派遣労働者の健康診断・特定健康診査             | KKCドック、KKCドック胸部CTコースなど、お客様のニーズ<br>に合わせたコースが選択できます。                                                     |
| ※定期健康診断・特定健康診査とは?                                               | ※人間ドックとは?                                                                                              |
| 生活習慣予防健診・協会けんぽ健診<br>定期健康診断項目に、胃部検査・腹部超音波検査などの各種検査を<br>加えた健康診断です | オプション検査<br>ライフスタイルや個性に応じて選択することのできるオーダーメイ<br>ドの検査です。がん、生活習慣病、感染症やアンチエイジングま<br>で、さまざまなオプション検査をご用意しています。 |
|                                                                 | ※オプション検査とは?                                                                                            |

## 受診希望日の選択画面となり、変更がなければ、次へ進むを選択。

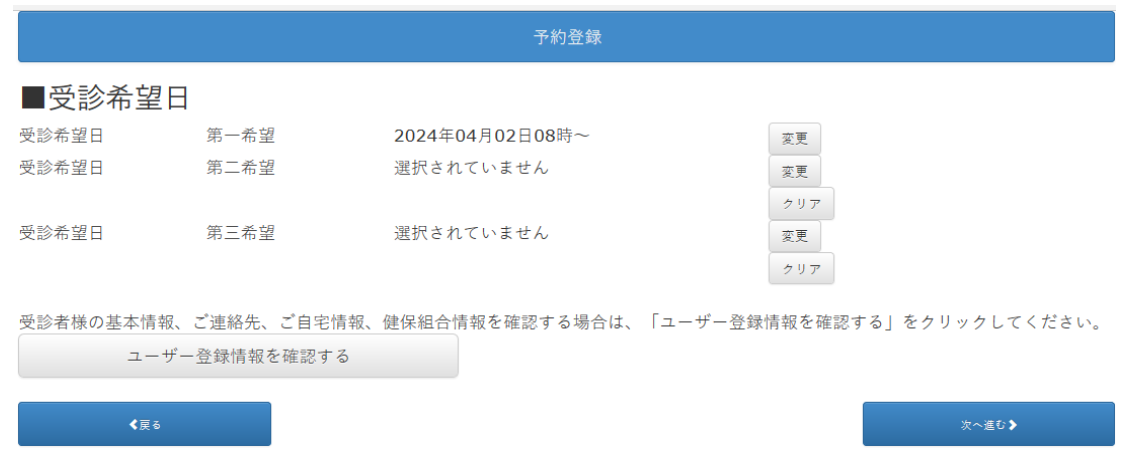

### 予約登録情報を確認頂き、次へ進むを選択。

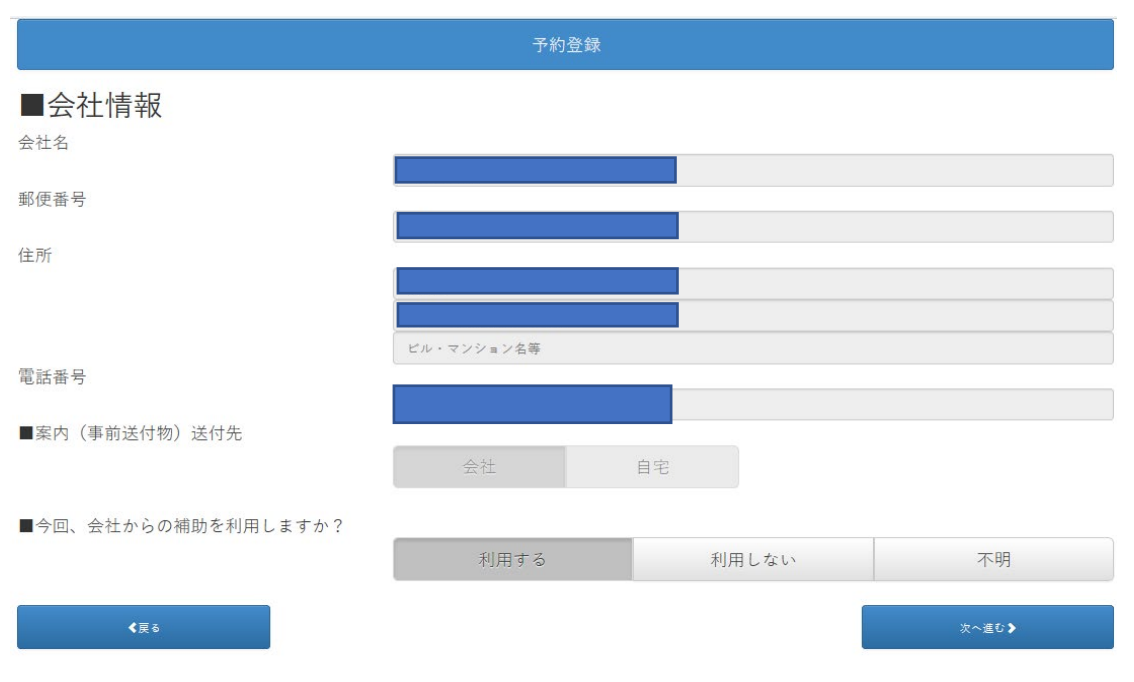

## 健診名称はジェイティービー人間ドックと記入してください。

| 子約登録                                                                |               |       |       |  |
|---------------------------------------------------------------------|---------------|-------|-------|--|
| ■健診名称                                                               |               |       |       |  |
| 健保・会社からの案内や受診券等に記載されている健診名称を入力してください。<br>例) 一般健診、特定健診、基本○○健診、主婦健診など |               |       |       |  |
|                                                                     | ジェイティービー人間ドック |       | ×     |  |
| 受診券・利用券の有無                                                          |               |       |       |  |
|                                                                     | あり            |       | なし    |  |
| ■健保組合情報<br><sup>健保 加入・未加入</sup>                                     |               |       |       |  |
|                                                                     | 加入            | 未加入   | 不明    |  |
| 今回、健保からの補助を利用しますか?                                                  |               |       |       |  |
|                                                                     | 利用する          | 利用しない | 不明    |  |
| <b>《</b> 戻õ                                                         |               |       | 次へ進む❥ |  |

追加オプション検査等ご受診される場合は選択頂き、次へ進むをクリックしてください。

#### ■追加オプション検査

希望の検査を選択してください。(複数選択可)

※KKCおすすめオプション検査

| 血液検査bPlus | 胸部 X線 C T 検査 |
|-----------|--------------|
| 頭部超音波検査   | 骨組しょう症検査     |
| 血圧脈波検査    | 腹部超音波検査      |
| 大腸がん検査    |              |

#### ※bPlusについて

#### ■ご質問・ご希望・その他オプション検査

| 胃内視鏡検査をご希望の方は、「胃内視鏡希望」<br>但し、受診クリニックまたは契約内容によっては<br>あらかじめご了承ください。 | と入力してください。<br>、ご希望に添えない場合があります。 |  |  |
|-------------------------------------------------------------------|---------------------------------|--|--|
| 追加でオプション検査をご希望の方は内容を入力                                            | してください。                         |  |  |
| ※クーポン番号(4桁)があれば入力ください。                                            |                                 |  |  |
|                                                                   |                                 |  |  |
|                                                                   |                                 |  |  |
| この画面では、まだ完了していません。<br>次ページで内容確認を行ってください。                          |                                 |  |  |

#### 予約登録情報をご確認頂き、登録ボタンをクリックしてください。

子約登録 この画面では、まだ完了していません。 登録ボタンを押下してください。 登録内容の確認 ■Webユーザー名

■今回受診予定のクリニック 新大阪健診クリニック

# 予約完了となります。

|               | 予約登録        |         |
|---------------|-------------|---------|
|               |             | ● ログアウト |
| 予約登録を受け付けました。 |             |         |
|               | Web予約登録後の流れ |         |
|               | ユーザー登録画面に戻る |         |